## **Online Scheduling Instructions**

Request An Account

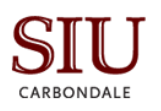

3.

Online Scheduling Request Site

SITE HOME MY HOME

Sign In

- First, you will need to create a user account. Go to: <u>https://</u> onlinescheduling.siu.edu/EmsWebApp/
  - a. Click on **My Home** then click on Request an Account.
  - b. Fill out all information on the page. Please note, if you want your SIU Network ID and password to be used to login to online scheduling, then you must provide it.
  - c. Click Request an Account
  - d. You will be contacted for within two business days for account approval.
- Once your account has been approved, login in to the online scheduling site with your SIU Network ID and password or email as your user ID and the password you created (click on My Home)

| Email & Passwo                       | ord                                                |                                  |                                           |
|--------------------------------------|----------------------------------------------------|----------------------------------|-------------------------------------------|
| Email Address *                      |                                                    |                                  |                                           |
|                                      |                                                    |                                  | 7                                         |
| Decoverd *                           |                                                    |                                  |                                           |
| Password ~                           |                                                    |                                  |                                           |
|                                      |                                                    |                                  |                                           |
|                                      |                                                    | Password Streng                  | jth .                                     |
| Confirm Passwo                       | rd *                                               |                                  |                                           |
|                                      |                                                    |                                  |                                           |
| Enter your passw                     | ord again.                                         |                                  | _                                         |
| About You                            |                                                    |                                  |                                           |
| Name *                               |                                                    |                                  |                                           |
| Name -                               |                                                    |                                  |                                           |
|                                      |                                                    |                                  |                                           |
| Phone 1                              |                                                    |                                  |                                           |
|                                      |                                                    |                                  |                                           |
| Phone 2                              |                                                    |                                  |                                           |
|                                      |                                                    |                                  |                                           |
| Time Zone *                          |                                                    |                                  |                                           |
| Select a Time Z                      | one                                                |                                  | •                                         |
| L                                    |                                                    |                                  |                                           |
| Additional Info                      | rmation                                            |                                  |                                           |
| Please type your                     | SIU Network ID Numb                                | er (for RSO and Departr          | nent users):                              |
|                                      |                                                    |                                  |                                           |
| For which depar                      | ments or organization                              | s do you request space           | 2 *                                       |
|                                      |                                                    |                                  |                                           |
|                                      |                                                    |                                  |                                           |
| L                                    |                                                    |                                  |                                           |
| Will you be requ<br>representative o | esting space with Unive<br>f a housing organizatio | ersity Housing? Please r<br>m. * | ote, you must be a Housing staff member o |
| Change and                           |                                                    |                                  |                                           |

- 3. Once you login, you will be on the main page of the Online Scheduling Request Site. The main page of the Online Scheduling Request Site lists general information about how to view scheduled events, how to schedule, account information and help information. To get back to the main page, you can do so by clicking the "SIU Icon" in the upper left hand corner of the page.
- 4. Remember, not all spaces in facilities can be reserved online! If the space you are needing is not available, contact that department accordingly.
- 5. To make a reservation, click on **My Home** and select the building/area for which you would like to reserve space and click **Book Now**.

| and the second second sec |                   | Commences in the local distance of the local distance of the local |              |
|----------------------------------------------------------------------------------------------------|-------------------|----------------------------------------------------------------------------------------------------|--------------|
| imsWebApp/Default.aspx                                                                                                    | 🖾 110% C 🔍 Search | ☆ 自 ♣                                                                                                    | <b>☆ ♡</b> ≡ |
| Online Scheduling Request Site                                                                                                    |                   | Sarah VanVo                                                                                                    | ooren 🎴 🗸    |
| srте ном му номе<br>My Reservation Templates                                                                                                    |                   |                                                                                                    | Ø            |
| Academic Classrooms                                                                                                    |                   | book nov                                                                                                    | w about      |
| Check Out Housing Equipment                                                                                                    |                   | book nov                                                                                                    | wabout       |
| Morris Library                                                                                                    |                   | book nov                                                                                                    | wabout       |
| Student Center                                                                                                    |                   | book nov                                                                                                    | w about      |
| Student Recreation Center                                                                                                    |                   | book nov                                                                                                    | w about      |

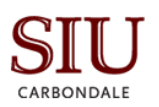

- 6. Start with the Date & Time section:
  - a. Under "Date" enter the date of your event
  - b. Next, enter the start and end time of your event.
  - c. You can set recurring reservations by clicking the "Recurrence" button.
  - d. You can search for a room under the Let Me Search for a Room section or search for a specific you want under I Know What Room I Want.
  - e. Once you have selected a room, click on **Services** to add equipment and instructions, then select **Reservation Details** to add contact and additional event information. You will click **Create Reservation** to finalize your event.

|                                    |         |                                       | oms 2 Services 3 Res | servation Detail | ls |           |         |  |  |
|------------------------------------|---------|---------------------------------------|----------------------|------------------|----|-----------|---------|--|--|
| New Booking for Tue Aug 1, 2       | 017     |                                       |                      |                  |    |           |         |  |  |
| Date & Time                        | Selecte | d Rooms                               |                      |                  |    |           |         |  |  |
| Date Tue 08/01/2017                | Your se | Your selected Rooms will appear here. |                      |                  |    |           |         |  |  |
|                                    | Room S  | Search Results                        |                      |                  |    |           |         |  |  |
| Start Time End Time                | LIST    | SCHEDULE                              |                      |                  |    |           |         |  |  |
| 5:00 PM 0                          | E Fave  | orite Rooms                           |                      |                  |    | Find A Ro | om      |  |  |
| Create booking in this time zone   |         | Room                                  | Location             | Floor            | TZ | Сар       | Match 🗸 |  |  |
|                                    | Roor    | Rooms You Can Request                 |                      |                  |    |           |         |  |  |
| Locations Add/Remov Student Center | •       | Delta Room                            | Student Center       | 4th              | CT | 120       |         |  |  |
| Search                             | 0       | Illinois                              | Student Center       | 2nd              | СТ | 66        |         |  |  |
| Let Me Search For A Room           | •       | Kaskaskia/Missouri                    | Student Center       | 2nd              | СТ | 80        |         |  |  |
| Setup Types Add/Remov              | e O     | Kaskaskia                             | Student Center       | 2nd              | СТ | 40        |         |  |  |
| Auditorium                         | 0       | Mississippi                           | Student Center       | 2nd              | СТ | 72        |         |  |  |
| Number of People                   | 0       | Missouri                              | Student Center       | 2nd              | CT | 40        |         |  |  |
| 25 💌                               | 0       | Ohio                                  | Student Center       | 2nd              | СТ | 60        |         |  |  |
| I Know What Room I Want            | 0       | Saline                                | Student Center       | 2nd              | СТ | 32        |         |  |  |

At any point you need assistance with online scheduling, you may also click the blue question mark symbols for help. **Confirmation Note:** You will receive a confirmation for the facility you requested space from the appropriate department. For reservations with charges, there may be a requirement of signature by a fiscal officer and/or appropriate organization delegate.